Below is the page you should be looking at once you type in the address displayed in the address bar below (<u>http://www.microsoft.com/accessdev/articles/snapshot.htm</u>) (or just click the hyper-link above).

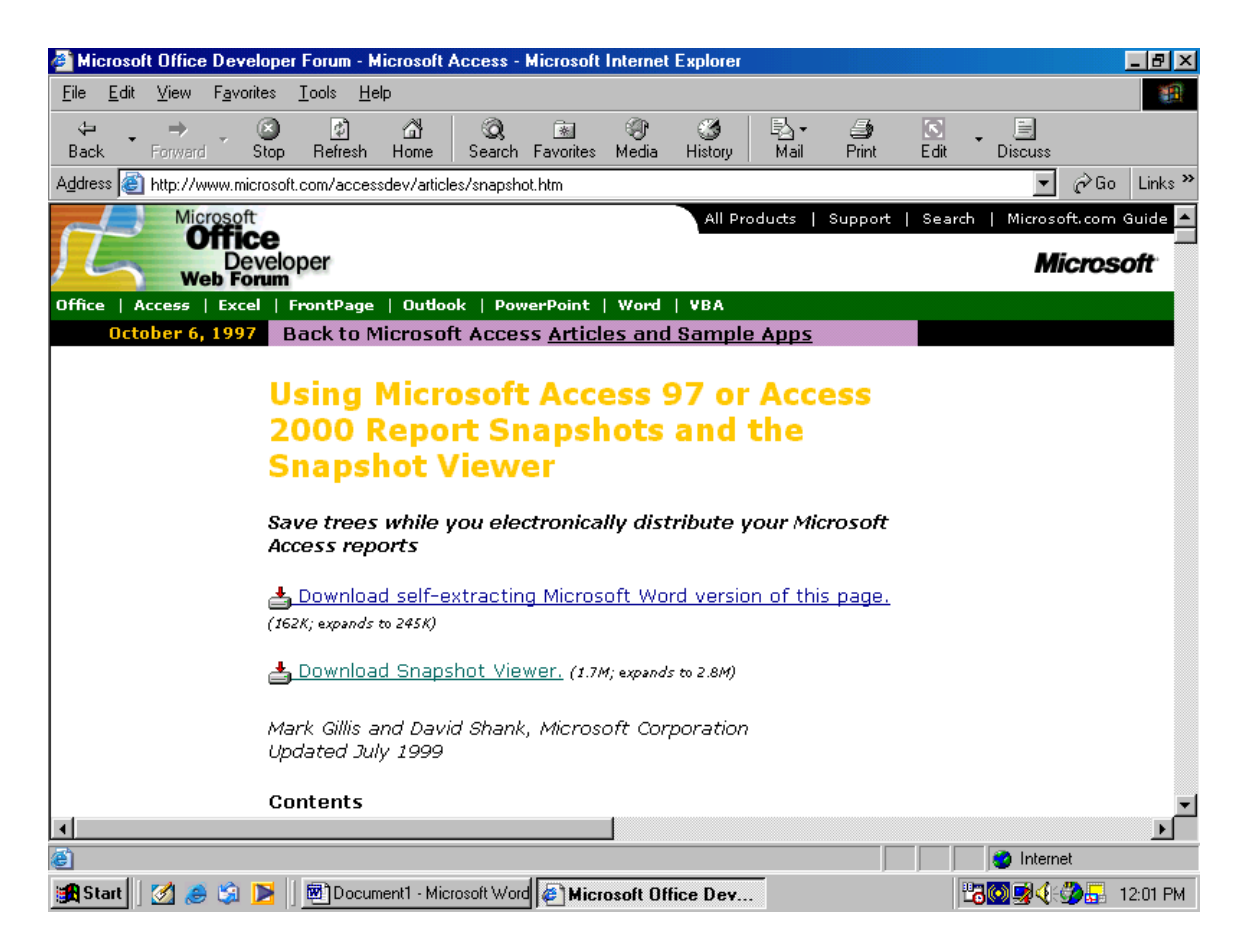

Once you click "Download Snapshot Viewer" you should see the following message box, :Note some operating systems display the message slightly different.

## Choose "Open"

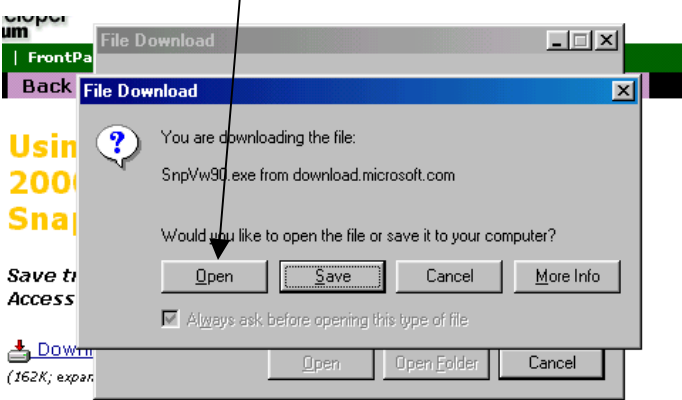

Then choose yes to begin install

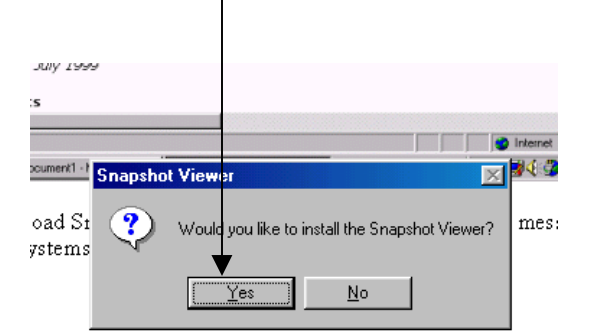

Next, choose yes to accept the licensing agreement

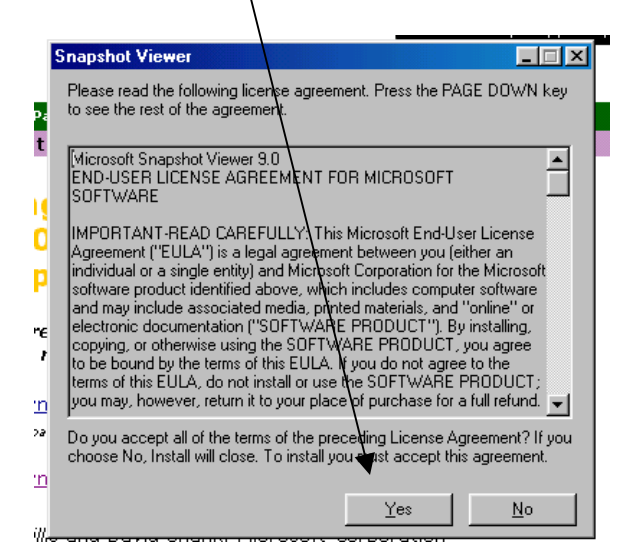

Next choose "Continue"] – see below

| Snapshot Viewer 9.0 Setup                                                                                                    | × |  |  |
|----------------------------------------------------------------------------------------------------|---|--|--|
|                                                                                                    | _ |  |  |
| Welcome to the Snapshot Viewer 9.0 installation program.                                                                                                    |   |  |  |
| Setup cannot install system files or update shared files if the files are in use.<br>Before continuing, close any open applications.                                                                                       |   |  |  |
| WARNING: This program is potected by copyright law and international treaties.                                                                                                    |   |  |  |
| You may install Snapshot Viewer 9.0 on a single computer. Some Microsoft<br>products are provided with additional rights, which are stated in the End User<br>License Agreement included with your software.               |   |  |  |
| Please take a moment to read the End User License Agreement now. It contains<br>all of the terms and conditions that pertain to this software product. By choosing to<br>continue, you indicate acceptance of these terms. |   |  |  |
| Continue E <u>x</u> it Setup                                                                                                    | - |  |  |

## Next choose "OK"

| Snapshot Viewer 9.0 Setup                                      | ? ×                                          |
|----------------------------------------------------------------|----------------------------------------------|
| Setup will install Snapshot View                               | er 9.0 in the following destination folder.  |
| To install to this folder, click DK.                           |                                              |
| To install to a different folder, cli                          | ck the Change Folder button.                 |
| You can choose not to install Sr<br>folder later during Setup. | apshot Viewer 9.0, or change its destination |
| - Folder:                                                      |                                              |
| C:\Program Files\Snapshot View                                 | ver Change <u>F</u> older                    |
|                                                                |                                              |
|                                                                | E <u>x</u> it Setup                          |

## Next (THIS IS VERY IMPORTANT) Click the large Icon to the left of "Complete Install" **DO NOT EXIT SETUP**

| Snapshot Viewer                             | r 9.0 Setup                                             | ?× |
|---------------------------------------------|---------------------------------------------------------|----|
| To start installation                       | on, click the large button.                             |    |
|                                             | C <u>omplete</u> Install<br>nstalls Snapshot Viewer 9.0 |    |
| Folder:<br>C:\Program Files\Snapshot Viewer |                                                         |    |
|                                             | E <u>x</u> it Setup                                     |    |

Finally, you will get the following message, click "OK" – you will now be able to go to the IMI e-mail and double click the report and it will open.

| Snapshot Viewer 9.0 Setup                             |  |
|-------------------------------------------------------|--|
| Snapshot Viewer 9.0 Setup was completed successfully. |  |